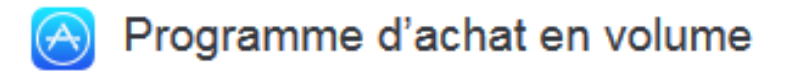

### (VPP : Volume Purchase Program)

Le **Programme d'achat en volume** permet aux établissements scolaires d'acheter des applications en masse à déployer sur les tablettes (avec des réductions de 50% à partir de 20 licences achetées d'une même application).

## Pré-requis:

Avant de vous inscrire au Programme d'achat en volume, assurez-vous d'utiliser un navigateur pris en charge.

Navigateurs pris en charge:

- Internet Explorer 9.0.8 ou version ultérieure sous Windows
- Google Chrome 27.0.1 ou version ultérieure
- Firefox 12 ou une version ultérieure
- Safari 6.0.3 ou version ultérieure sous OS X

<u>Attention</u> : si vous avez inscrit votre établissement au Programme d'achat en volume pour l'Éducation avant le 26 février 2014, vous devez créer un nouveau compte VPP (*avec un nouvel identifiant Apple jamais utilisé*).

# Etapes à suivre:

 se rendre sur le site : <u>https://deploy.apple.com/</u> et cliquez sur « S'inscrire maintenant » en bas de l'écran

| Inscrivez votre organisation aux<br>programmes suivants :           | Se connecter                                      |
|---------------------------------------------------------------------|---------------------------------------------------|
| Programme d'inscription d'appareils     Programme d'achat en volume | Vous avez oublié votre identifiant Apple ou votre |
| Vous n'êtes pas déjà inscrit ? S'inscrire maintenant                | mot de passe ?<br>Se connecter                    |

- choisir ensuite « **S'inscrire au programme d'achats en volume** » uniquement. Nous nous chargerons de faire la demande d'inscription au « programme d'inscription d'appareils »

### Bienvenue

|                | Programme d'inscription d'appareils                                                                                                    |            |
|----------------|----------------------------------------------------------------------------------------------------|------------|
|                | Simplifiez l'intégration d'appareils appartenant à<br>votre établissement. Inscrivez les appareils dans<br>la solution de gestion des appareils mobiles lors<br>de l'activation et assurez une prise en main<br>immédiate aux utilisateurs sans passer par les<br>étapes de configuration de base. | S'inextire |
|                | Programme d'achat en volume                                                                                                    |            |
| <del>/</del> } | Recherchez, achetez et distribuez du contenu                                                                                                    |            |
| $\sim$         | aux utilisateurs en toute simplicité. Les                                                                                                    | S'inscrire |
|                | utilisateurs s'inscrivent sans avoir à partager leur<br>identifiant Apple, puis des apps leur sont                                                                                                    | Sinscrire  |
|                | affectées via une solution de gestion des                                                                                                    |            |

 remplir les différents champs (il s'agit de la création d'un compte « ordonnateur », responsable de programme avec les coordonnées du chef d'établissement ET l'adresse mail en ce.056....pour le public et col56....@ecbretagne.org pour le privé) :

| Prénom                           | Nom                     |
|----------------------------------|-------------------------|
| Gilles                           | Allain                  |
| Adresse e-mail professionnelle 🕜 | Téléphone professionnel |
| ce.056@ac-rennes.fr              | 0297558855 Ext.         |
| Fype d'organisation              | Profession (?)          |
| École primaire et secondaire 🛛 🗸 | Principal ~             |

<u>Remarque</u> : Attention, il est préférable de ne pas mettre d'adresses personnelles qui nécessiteraient la création d'un nouveau compte en cas de mutation du chef d'établissement.

vérifier l'adresse mail donnée précédemment en se rendant sur la boîte indiquée (en ouvrant un nouvel onglet pour pouvoir revenir ensuite sur cette page web de vérification d'e-mails) :

| Vérifiez votre adresse e-mail                                                                                                    |                                            |  |  |  |
|----------------------------------------------------------------------------------------------------|--------------------------------------------|--|--|--|
| Un e-mail a été envoyé à mauriel2@gmail.com avec votre identifiant Apple et votre mot<br>de passe temporaire, ainsi que les étapes pour poursuivre votre inscription. |                                            |  |  |  |
| 1. Terminez la configuration de votre identifiant Apple.                                                                                                    | Accéder à Mon identifiant Apple >          |  |  |  |
| À l'aide de l'identifiant Apple et du mot de passe temporaire figurant de votre compte sur Mon identifiant Apple.                                                     | ans l'e-mail, connectez-vous et configurez |  |  |  |
| <ol> <li>Activez la validation en deux étapes pour ce compte, car celle-ci d</li> <li>Poursuivez votre inscription aux Programmes de déploiement.</li> </ol>          | est requise par certains programmes.       |  |  |  |
| Après avoir effectué les étapes ci-dessus, veuillez revenir en arrière e<br>deploy apple com.                                                                         | et poursuivre cette inscription sur        |  |  |  |

<u>Remarque</u>: dans le mail reçu (*copie d'écran ci-dessous*), on vous indique de terminer la procédure en cliquant sur le bouton « se connecter». Attention, copiez et notez le mot de passe temporaire qui vous sera redemandé plus tard:

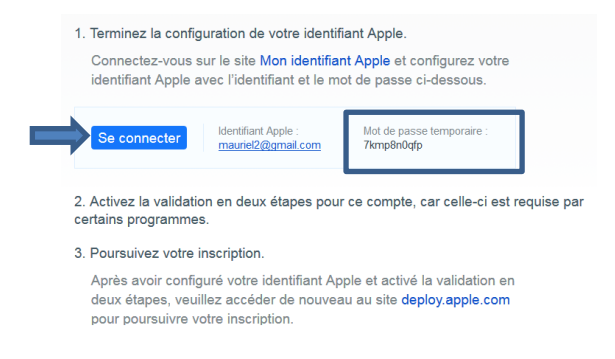

- remplir ensuite les champs de « Mon identifiant Apple » en collant le mot de passe temporaire:

| Connectez-vous pour gérer votre identifiant Apple.       Connexion.         Pour consulter et modifier les données de votre compte Apple, veuillez vous connecter. Si vous n'avez pas d'identifiant Apple, vous pouvez en créer un maintenant.       mauriel2@gmail.com         Vous avez oublié votre identifiant Apple, vous pouvez en créer un maintenant.       Vous avez oublié votre mot de passe ? | Non identifiant Apple                                                                                               |                                                                  |
|----------------------------------------------------------------------------------------------------|----------------------------------------------------------------------------------------------------|------------------------------------------------------------------|
| Pour consulter et modifier les données de<br>votre compte Apple, veuillez vous<br>connecter. Si vous n'avez pas<br>d'identifiant Apple, vous pouvez en créer<br>un maintenant.     Vous avez oublié votre identifiant Apple ?                                                                                                    | Connectez-vous pour gérer<br>votre identifiant Apple.                                                               | Connexion.                                                       |
| d'identifiant Apple, vous pouvez en créer<br>un maintenant.<br>Vous avez oublié votre mot de passe ?                                                                                                    | Pour consulter et modifier les données de<br>votre compte Apple, veuillez vous<br>connecter. Si vous page avez page | mauriel2@gmail.com<br>Vous avez oublié votre identifiant Apple ? |
|                                                                                                    | d'identifiant Apple, vous pouvez en créer<br>un maintenant.                                                         | vous avez publié untre mot de passe 2                            |
|                                                                                                    | d'identifiant Apple, vous pouvez en creer<br>un maintenant.                                                         | Vous avez oublié votre mot de passe ?                            |

- choisir un nouveau mot de passe en respectant bien les indications:

| Votre mot de passe a expiré.<br>Avant de poursuivre, vous devez<br>configurer votre mot de passe. | Mot de passe expiré<br>Votre mot de passe a expiré. Veullez confirmer votre mot de<br>passe existant, puis choisissez-en un nouveau. Votre mot de passe<br>doit comporter au moins huit caractères. Il doi<br>un chiffre et deux lettres, une en majuscule et<br>ne doit pas comporter trois caractères identig<br>être différent de votre identifiant Apple ainsi q<br>de passe que vous avez utilisés au cours de la<br>O doit comporter au moins une<br>lettre minuscule<br>O doit comporter au moins une<br>lettre minuscule<br>O doit comporter au moins une<br>lettre minuscule<br>O doit comporter au moins une<br>lettre minuscule                                                                                                    |
|---------------------------------------------------------------------------------------------------|----------------------------------------------------------------------------------------------------|
|                                                                                                   | ne doit pas comporter plusieurs     caractères identiques à la suite                                                                                                    |
|                                                                                                   | for the second second sec |
|                                                                                                   | Confirmer le nouveau mot de passe  One doit pas avoir été utilisé au cours de l'année précédente                                                                                                    |
|                                                                                                   | Changer de mot de passe                                                                                                    |

<u>Remarque</u>: un mail de confirmation est envoyé sur votre boîte mail pour valider l'adresse mail :

| Non identifiant Apple                                                                                                    | Bienvenue, mel au Déconnexion                                                                                                    | Chère/Cher mel au,                                                                                                    |
|----------------------------------------------------------------------------------------------------|----------------------------------------------------------------------------------------------------|----------------------------------------------------------------------------------------------------|
| Vérifiez votre adresse e-mail<br>Veuillez vérifier l'adresse e-mail associée<br>à votre identifiant Apple.                                                               | Vérifiez votre adresse e-mail<br>Votre identifiant Apple a été créé. Avant de pouvoir l'utiliser, nous<br>devons nous assurer que l'adresse mauriel2@gmail.com vous<br>appartient.<br>Consultez vos e-mails et recherchez un message de validation<br>envoyé par Apple. Cliquez sur le lien Vérifier maintenant, puis<br>connectez-vous à l'aide de votre nouvel identifiant Apple et de<br>votre mot de passe. | Vous avez récemment chois l'adresse suivante comme nouvel identifiant Apple : <u>avanuet2@gamail.com</u> .<br>Pour confirmer que vous s'ets le proprietaire de cette adresse e-mail, veuelliez, cliquer sur le lien<br>cLidessous et vous connecter avec votre identifiant Apple et votre mot de passe.<br><u>Valider votre adresse &gt;</u><br>Pourquoi recevez vous cet e-mail ?<br>Apple demande la validation de toute adresse e-mail choisie comme identifiant Apple. Vous ne pourrez<br>pas utiliser votre identifiant Apple sans cette validation.<br>Si vous n'êtes pas l'auteur de cette modification ou si vous pensez qu'une personne non autorisée tente<br>d'accéder à votre compte, vous pouvez réinitialiser votre mot de passe en vous rendant sur <u>Mon</u><br><u>identifiant Apple</u> .                                                                                                    |
|                                                                                                    |                                                                                                    |                                                                                                    |
| on entre son identifi<br>Non identifiant Apple                                                                                                    | ant Apple nouvellement créé :                                                                                                    | 4. on répond à des questions de sécurité :<br>Informations nécessaires<br>Veuillez fournir les informations ci-dessous afin de pouvoir<br>réinitialiser votre mot de passe plus tard.                                                                                                    |
| on entre son identifi<br>Von identifiant Apple<br>Vérifiez votre adresse<br>e-mail.                                                                                      | ant Apple nouvellement créé :<br>Connectez-vous pour vérifier votre adresse<br>e-mail.                                                                                                    | 4. on répond à des questions de sécurité :<br>Informations nécessaires<br>Veuiller formit les informations ci-dessous afin de pouvoir<br>réinitialiser votre mot de passe plus tard.<br>Vuiller silectioners votre dans de naissance. Associée à votre question de<br>sécurite, elle nois addre à vieffer votre identité si vous oublier ou devez<br>eréinitialiser votre mot passe.                                                                                                    |
| On entre son identifi<br>Mon identifiant Apple<br>Vérifiez votre adresse<br>e-mail.<br>Veuillez vérifier l'adresse<br>électronique associé à votre<br>identifiant Apple. | ant Apple nouvellement créé :<br>Connectez-vous pour vérifier votre adresse<br>e-mail.<br>Pour vérifier l'adresse e-mail <b>mauriel2@gmail.com</b> , veuillez vous<br>connecter avec votre identifiant Apple et votre mot de passe.                                                                                                    | 4. on répond à des questions de sécurité :<br>Informations nécessaires<br>Weillez fournir les informations ci-dessous afin de pouvoir<br>rémitaliser voire moi de passe plus tard.<br>Veriende articles articles de neissance. Associée à veter question de<br>sécurite, elle nous adres à vérifier voire identié à voire question de<br>sécurite, elle nous adres à vérifier voire identié à voire question de<br>sécurite, elle nous adres à vérifier voire identié à voire question de                                                                                                    |
| On entre son identifi<br>Mon identifiant Apple<br>Vérifiez votre adresse<br>e-mail.<br>Veuillez vérifier Padresse<br>électronique associée à votre<br>identifiant Apple. | ant Apple nouvellement créé :<br>Connectez-vous pour vérifier votre adresse<br>e-mail.<br>Pur vérifier l'adresse e-mail <b>mauriet2@gmail.com</b> , veuillez vous<br>connecter avec votre identifiant Apple et votre mot de passe.<br>maurie@gmail.com                                                                                                    | A. on répond à des questions de sécurité :<br>Informations nécessaires<br>Willez fournir les informations ci-dessous afin de pouvoir<br>rémitaliser votre moi de passe plus tard.<br>Votre det de nassance. Associé à votre question de<br>socialister une date de nissance. Associé à votre question de<br>socialister une date de nissance. Associé à votre question de<br>socialister une date de nissance. Associé à votre question de<br>socialister une date de nissance. Associé à votre question de<br>votre une questions et une nous permetter de vérifier votre                                                                                                    |
| On entre son identifi<br>Mon identifiant Apple<br>Vérifiez votre adresse<br>e-mail.<br>Veuillez vérifier l'adresse<br>électronique associé à votre<br>identifiant Apple. | ant Apple nouvellement créé :<br>Connectez-vous pour vérifier votre adresse<br>e-mail.<br>Pour vérifier fadresse e-mail mauriet2@gmail.com, veuillez vous<br>connecter avec votre identifiant Apple et votre mot de passe.<br>mauriet2@gmail.com<br>Vos veze oublit votre identifiant Apple ?                                                                                                    | 4. on répond à des questions de sécurité :         Informations nécessaires         Willer formations ci-dessous alln de pouvoir<br>éntitabler votre mot de passe plus tard.         Orea de de massance. Associée à votre question de<br>scorrise, elle mois adder à virifier votre destinté si vous oudifiez ou deviz<br>installiser votre mot de massance. Associée à votre question de<br>scorrise, elle mois adder à virifier votre destinté si vous oudifiez ou deviz<br>installiser votre mot de passe         Mois       Jour Année         Vos questions de trê la régione pour nous parmette de vérifier votre<br>association de voir and de passe                                                                                                    |
| On entre son identifi<br>Mon identifiant Apple<br>Vérifiez votre adresse<br>e-mail.<br>Veuilez vérifier Padresse<br>électronique associée à votre<br>identifiant Apple.  | ant Apple nouvellement créé :<br>Connectez-vous pour vérifier votre adresse<br>e-mail.<br>Pur vérifier l'adresse e-mail <b>mauriet2@gmail.com</b> , veuillez vous<br>connecter avec votre identifiant Apple et votre mot de passe.<br>maurie@ggmail.com<br>Vois avez oublié voire identifiant Apple ?<br>vois avez oublié voire mot de passe ?                                                                  | A. on répond à des questions de sécurité :<br>Informations nécessaires<br>Willez fournir les informations ci-desous afin de pouvoir<br>rémitaliser votre moi de passe plus tard.<br>Votre det de massance. Associé à votre question de<br>situationer votre date de missance. Associé à votre question de<br>termitaliser votre moi de passe<br>Votre que torte votre une date pass<br>votre une de passe<br>votre une de passe<br>votre une de passe<br>votre une de passe<br>votre une que passon et une que passon<br>de passe<br>de passin<br>de passin<br>d |

- ensuite, retourner sur <u>https://deploy.apple.com</u> (**onglet précédemment gardé ouvert**) pour cliquer sur le lien en bas de la page)

| 1. | Terminez la configuration de votre identifiant Apple.                                                                         | Accéder à Mon identifiant Apple > |  |  |  |  |
|----|----------------------------------------------------------------------------------------------------|-----------------------------------|--|--|--|--|
|    | À l'aide de l'identifiant Apple et du mot de passe temporaire figurant dans l'e-ma<br>votre compte sur Mon identifiant Apple. | il, connectez-vous et configurez  |  |  |  |  |
| 2. | 2. Activez la validation en deux étapes pour ce compte, car celle-ci est requise par certains programmes.                     |                                   |  |  |  |  |
|    |                                                                                                    |                                   |  |  |  |  |
|    | Après avoir effectué les étapes ci-dessus, veuillez revenir en arrière et poursuiv<br>deploy.apple.com.                       | re cette inscription sur          |  |  |  |  |

- valider les informations du contact (*il s'agit des coordonnées de l'animateur du programme, personnel de l'établissement auquel l'ordonnateur donne l'autorisation d'acheter des apps –cela peut être le gestionnaire* avec une adresse en gestion.056....)

| Prénom                                                                                                    | Nom             |
|----------------------------------------------------------------------------------------------------|-----------------|
| gilles                                                                                                    | Allain          |
| litre                                                                                                    | N° de téléphone |
| gestionnaire                                                                                                   | 0297856321      |
| /alidation de l'adresse électronique<br>professionnelle du contact (pas d'adresse<br>électronique personnelle) |                 |
| gestion.056@ac-rennes.fr                                                                                       |                 |

<u>Remarque</u> : Attention, il est préférable de ne pas mettre d'adresses personnelles qui nécessiteraient la création d'un nouveau compte en cas de mutation de la personne référente.

- remplir les informations concernant son établissement :

# À propos de votre établissement

⑦ Besoin d'aide ?

|                | Code postal de votre établissement | Pays                           |
|----------------|------------------------------------|--------------------------------|
|                | Vannes - College - Diwan           | France ~                       |
|                | Vannes - College - Jules Simon     |                                |
| nenu déroulant | Vannes - College - Le Sacre C      |                                |
|                | Vannes - College - Montaigne       | Ville                          |
|                | Vannes - College - Notre Dam       | Vannes                         |
|                | Adresse                            | Adresse (facultatif)           |
|                |                                    |                                |
|                |                                    | Catégorie de l'établissement   |
|                |                                    | École/établissement scolaire ~ |
|                | Type d'établissement               | Statut fiscal (TVA)            |
|                | Public ~                           | Imposable ~                    |

- vérifier ses renseignements d'inscription sur la page web, renseignements que l'on peut encore modifier avant de les soumettre pour validation

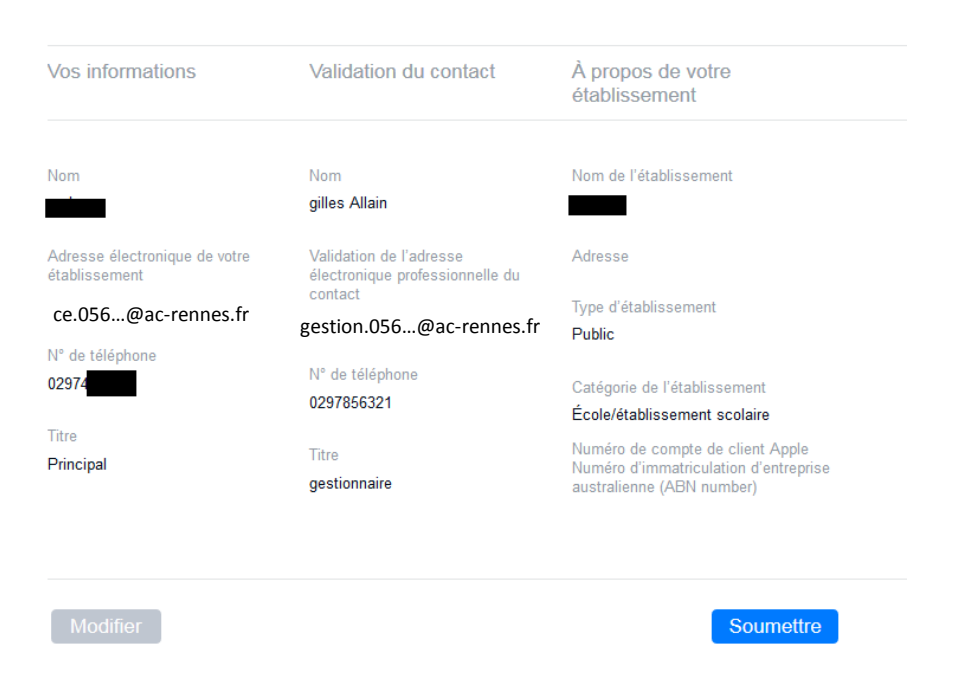

<u>Remarque</u>: vous recevrez ensuite un mail pour vous dire que vous êtes en attente de validation. Vous serez normalement validé sous 2 à 3 jours en principe en recevant un mail ; vous pourrez choisir et acheter du contenu en vous rendant sur <u>volume.itunes.apple.com</u> (*il est possible de se procurer du crédit VPP pour un montant spécifique par bon de commande auprès d'un revendeur Apple agréé*).

#### Pour des renseignements complémentaires:

- Collège Numérique 56 (collegenumerique56@morbihan.fr / 02.97.69.5000)
- assistance Apple :

| Vous avez besoin d'aide pour vous inscrire ?                                                                  |  |  |
|----------------------------------------------------------------------------------------------------|--|--|
| Si vous avez besoin d'aide lors de votre inscription, contactez un<br>représentant Apple à ce numéro gratuit. |  |  |
| Assistance du Programme d'achat en volume pour la France :                                                    |  |  |
| 0805 540 758<br>Iun ven., 8 h - 17 h WET                                                                      |  |  |